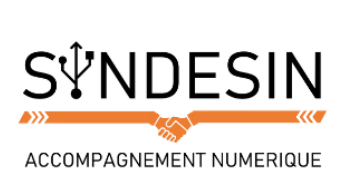

## Mes fiches mémos

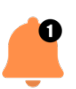

## FAIRE APPARAITRE LE CLAVIER

Pas besoin de chercher le clavier, il apparaitra automatiquement lorsque vous aurez besoin de saisir du texte. Lorsque vous tapez sur un champ de texte, il apparaît en bas de l'écran et vous n'avez plus qu'à taper.

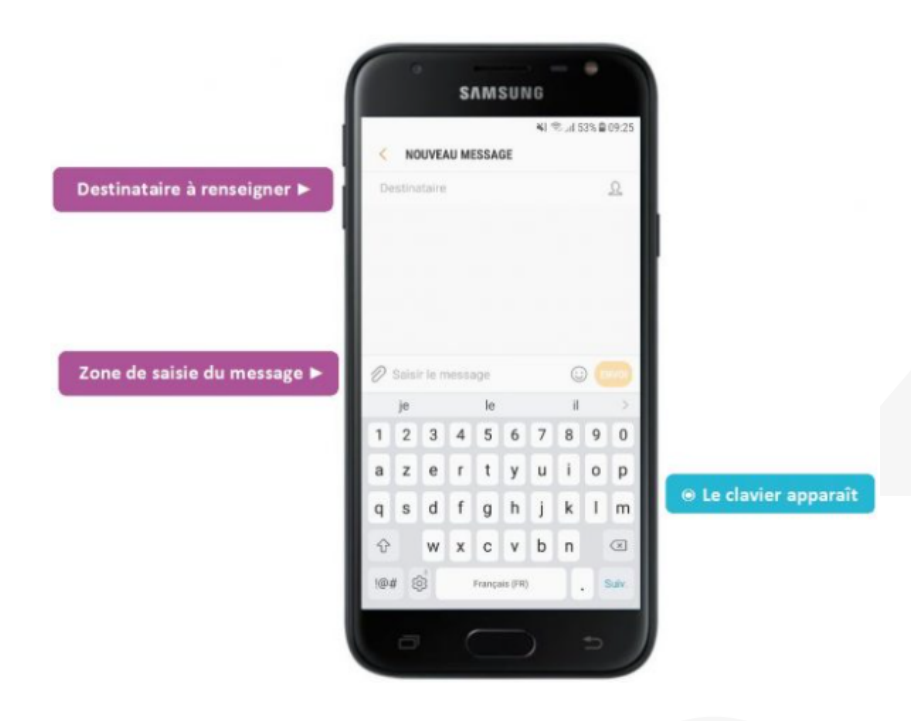

L'exemple ci-dessus présente l'application de messages vous permettant d'envoyer des textos. Il y a deux champs de saisie :

- 1. Le destinataire
- 2. Le message

En tapant sur l'un de ces deux champs le clavier apparaîtra automatiquement. Le curseur de saisie se mettra alors à clignoter afin de vous renseigner quant à la zone que vous avez sélectionnée.

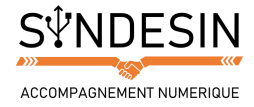

## LES TOUCHES PRINCIPALES DU CLAVIER

Le clavier possède de nombreuses touches, disposées un peu différemment que sur un vrai clavier physique (par manque d'espace).

Les touches peuvent d'ailleurs vous paraître petites mais ne vous inquiétez pas, si vous visez bien, même si votre doigt touche plusieurs touches en même temps, c'est seulement celle du centre qui sera prise en compte.

Voyons donc le clavier principal :

|                                              | ▼ Attacher une pièce jointe |   |   |               |   |   | ▼ Insérer une émoticône |         |   |           |                                      |  |  |
|----------------------------------------------|-----------------------------|---|---|---------------|---|---|-------------------------|---------|---|-----------|--------------------------------------|--|--|
|                                              | 🖉 Saisir le message         |   |   |               |   |   |                         | $\odot$ |   |           |                                      |  |  |
| Saisie prédictive 🕨                          | je                          |   |   | le            |   |   | il                      |         |   | >         |                                      |  |  |
|                                              | 1                           | 2 | 3 | 4             | 5 | 6 | 7                       | 8       | 9 | 0         |                                      |  |  |
|                                              | а                           | z | е | r             | t | у | u                       | i       | 0 | р         |                                      |  |  |
|                                              | q                           | s | d | f             | g | h | j                       | k       | I | m         |                                      |  |  |
| Passer en majuscules <b>&gt;</b>             | 순                           |   | w | x             | с | v | b                       | n       |   | $\propto$ | ◄ Effacer le dernier caractère       |  |  |
| Symboles de<br>ponctuation ►                 | !@# (ô)*                    |   |   | Français (FR) |   |   |                         | . Suiv. |   |           | ✓ Saisie suivante /<br>saut de ligne |  |  |
| Paramétrages du clavier 🔺 🔺 🔺 Barre d'espace |                             |   |   |               |   |   |                         |         |   |           |                                      |  |  |

## Les majuscules

Vous remarquerez qu'au début d'une saisie le clavier est automatiquement en majuscules, et basculera en minuscules par la suite.

Pour faire une majuscule à tout moment, appuyez sur la flèche en bas à droite. La prochaine lettre sera écrite en majuscule et le clavier basculera automatiquement en minuscules.

Pour forcer la majuscule, par exemple pour taper un sigle, pressez un peu plus longtemps le bouton de majuscule (ou alors touchez rapidement 2 fois le bouton).

|                                                                    | 🖉 Saisir le message |     |         |   |               |   |   |   |         |           |  |  |
|--------------------------------------------------------------------|---------------------|-----|---------|---|---------------|---|---|---|---------|-----------|--|--|
|                                                                    |                     | Je  |         |   | Le            |   |   | Ш |         | >         |  |  |
| La flèche s'allume<br>lorsque les majuscules<br>sont enclenchées ► | 1                   | 2   | 3       | 4 | 5             | 6 | 7 | 8 | 9       | 0         |  |  |
|                                                                    | Α                   | z   | E       | R | Т             | Y | U | 1 | 0       | Ρ         |  |  |
|                                                                    | Q                   | S   | D       | F | G             | Н | J | к | L       | М         |  |  |
|                                                                    | Ŷ                   |     | W       | x | С             | V | В | Ν |         | $\propto$ |  |  |
|                                                                    | !@#                 | ¥ £ | *<br>\$ |   | Français (FR) |   |   |   | . Suiv. |           |  |  |